1. はじめに

MSSのHPを使って「MSSonline」を企画しました。MSS集会に参加するつもりで資料を 作成し、幹事に送ってくだされば、MSSのHPに登録し、NMS同報で公表する「簡単な手作 業の仕組み」です。どうぞ遠慮無く投稿ください。

・詳しい説明 <u>http://msswg.net/</u>・幹事重野 <u>cyg@msswg.net</u>

お送りいただいた資料は後日、MSS資料集に登録します。音声/動画ファイルはサイズが大きいので必要に応じて登録します。

2. 作成資料

集会では紙の資料を配布したり、プロジェクターで見せたりしながら説明しますが、ほぼ同様の内容をオンラインで目指します。以下のファイルを想定しています。「(1)メイン資料」の他に「(2)要約」はNMS同報での紹介にも使用します。音声/動画での説明/紹介も歓迎します。

- 1)メイン資料·····ワード、パワーポイント、pdfなど。
- 2) 要約……ワードなどで数行~10行程度のもの。
- 3) 音声ファイル····音声での説明、流星の音など。m4a形式、mp3形式ファイルなど。
- 4) 動画ファイル・・・・動画での説明、流星動画など。mp4形式ファイルなど。
  - (大サイズの場合は youtube に登録して URL をお知らせください)。
- 3. 受付
  - 1) 資料のファイルを幹事重野(<u>cyg@msswg.net</u>) までメールに添付して送付ください。 a) 受信できるメールのファイルサイズは200MBまでです。
    - b)メールソフトoutlookの送信サイズ制限は20MBです(レジストリーの設定で増量可能)。
    - c)メールサーバーの送信サイズ制限は、nifty:20MB、gmail:25MBです。
    - d)よって15~20MBのファイルは、取りあえずメールで送ってみて、エラーになったら、 備考で紹介するオンラインストレージを使用ください。
  - 2) お送りいただく期日/受付期間はありません。いつでも受け付けています。
  - 3) 二重投稿大歓迎。どこかで発表したもの、発表予定のものを受け付けます。
  - 4) 集会では資料無しで口頭発表だけの方もよく見かけます。簡単な内容でも遠慮無く。
- 4.備考
  - 4.1. 大ファイルを送るときにお勧めのオンラインストレージ

アップロード/ダウンロード共にユーザー登録不要です。(2GiBまで無料) <u>https://firestorage.jp/</u>

- 1)赤いメニュー内の[ファイルをここでアップロード]にチェック。
- 2) アップロードするファイルを、指定の場所に「ドラッグ&ドロップ」。
- 3)「ダウンロードURL」が表示されるので、メールでお送りください。
- 4.2. 音声録音方法(Windows10の場合)
  - 1)スタート/Winキー→プログラム一覧の [ボイスレコーダー]。
  - 2) 丸にマイクの絵をクリックすると録音開始/丸に四角の絵で終了。
  - 3) ボイスレコーダー画面右下の [点が3つ] →ファイルの場所を開く→ 録音されたm4a形式ファイルが表示されます。
  - 4) 録音されない、音量が低いなどのときは以下が参考になります。 <u>https://office-hack.com/windows/windows10-recording/</u>